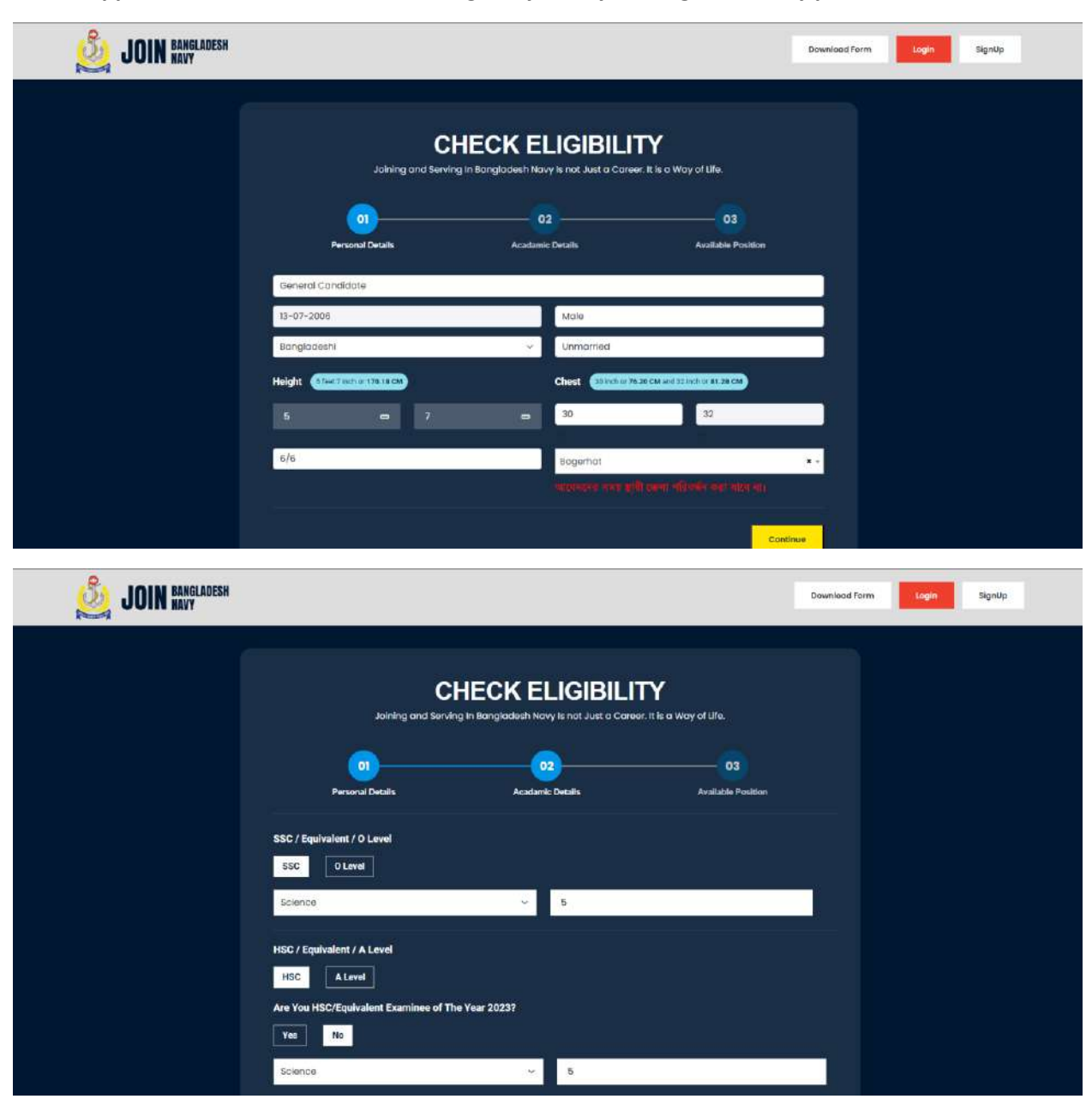

1. First applicant will need to check their eligibility if they are eligible for any post or not

| JOIN BANGLADESH |                                                                                                    | Download form |
|-----------------|----------------------------------------------------------------------------------------------------|---------------|
|                 | CHECK ELIGIBILITY<br>Joining and Serving in Rangladeeth Harvy in not Just to Career. It is a Wary of Itile |               |
|                 | Carifine                                                                                                   |               |

If candidate is examinee of the running year, he/she must select yes

After giving all the information system will show the applicant for which post they are eligible.

| JOIN BANGLADESH |                                                                                            |                                                |             | Download Form | Login | signUp |
|-----------------|--------------------------------------------------------------------------------------------|------------------------------------------------|-------------|---------------|-------|--------|
|                 | MENT<br>Ircular(Officer Cader),<br>Jacr(Direct Entry Officer).<br>03<br>Available Position |                                                |             |               |       |        |
|                 | Cong                                                                                       | gratulations. You are eligible for following ( | department. |               |       |        |
|                 | Department                                                                                 |                                                |             | Action        |       |        |
|                 | Officer Codet                                                                              |                                                |             | Apply         |       |        |
|                 |                                                                                            |                                                |             |               |       |        |
|                 |                                                                                            |                                                |             |               |       |        |
|                 |                                                                                            |                                                |             |               |       |        |
|                 |                                                                                            |                                                |             |               |       |        |

Applicant will select the post in which he wants to apply & will click "Apply" Button.

Then applicant will get sign up form.

| JOIN HAVY               |                                                                                 | Download Form | Login SignUp |
|-------------------------|---------------------------------------------------------------------------------|---------------|--------------|
|                         | SignUp Form                                                                     |               |              |
|                         | 13-07-2006                                                                      |               |              |
|                         | Mobile Number                                                                   |               |              |
|                         | Emel                                                                            |               |              |
|                         |                                                                                 |               |              |
|                         | Confirm Possword                                                                |               |              |
|                         | Signup                                                                          |               |              |
|                         | If you alrady have account ? Login                                              |               |              |
| San IOIN BANGLADESH     |                                                                                 | Download Form | Login SignUp |
| JOIN BANGLADESH         |                                                                                 | Download Form | Login SignUp |
| JOIN BANGLADESH<br>HAVY | SignUp Form                                                                     | Download form | Login SignUp |
| JOIN BANGLADESH<br>NAVY | SignUp Form                                                                     | Download Form | Login SignUp |
| JOIN BANGLADESH<br>NAVY | <b>SignUp Form</b><br>19-07-2006<br>01711012385                                 | Download Form | Login SignUp |
| JOIN BANGLADESH<br>NAVY | SignUp Form           13-07-2008           0171012385           testgegmail.com | Download Form | Login SignUp |
| JOIN BANGLADESH<br>NAVY | SignUp Form<br>18-07-2008<br>0171012365<br>testgegmoli.com                      | Download Form | Login SignUp |
| JOIN BANGLADESH<br>NAVY | SignUp Form           13-07-2006           0171012365           testgegmolikcom | Download Form | Login SignUp |
| JOIN BANGLADESH<br>HAVY | SignUp Form           13-07-2006           0171002365           testpgmoli.com  | Download form | Login SignUp |

Once applicant complete the registration process, he will get the Main Form. In general information applicant must select college type, exam center and then click continue

| JOIN BANGLADESH |                                                                                                    |                               |                                                                                      |                                                                 |                                                                            |                            | Download Form                 | My Application | togout |
|-----------------|----------------------------------------------------------------------------------------------------|-------------------------------|--------------------------------------------------------------------------------------|-----------------------------------------------------------------|----------------------------------------------------------------------------|----------------------------|-------------------------------|----------------|--------|
|                 | আবেদ                                                                                                    | নকারী নিয়ের য<br>কারিশরি এবং | ন্মমটি সম্পূর্ণরূপে ইংরো<br>সাধারণ অনুসন্ধা<br>আবেদনের সমন্যা সমাধান<br>অধনা ইমেইল ক | জৈতে পূরণ ক<br>নৰ জন্য: +৮৮০<br>র জন্য : +৮৮০<br>মন : jninnasys | রবে, অন্যথায় আবেদন<br>১১৭৬৮৭০২২১৫<br>১৯৭৭৬০৯০১৭, ৭৮৮০১৭<br>Junichilecania | বাডিল বলে গণ্য<br>০৭৮০৯১৪০ | হবে।                          |                |        |
|                 | Constant Information                                                                                                    | 02<br>Academic<br>Information | 03<br>Personal Information                                                           | 04<br>1558                                                      | 05<br>Application Preview                                                  | 06<br>Payment              | Complete                      |                |        |
|                 | षांतनलब भोषी : Officer Ca                                                                                                    | adat                          |                                                                                      |                                                                 |                                                                            | আবেদন                      | <b>-111</b> ; 250720134809543 |                |        |
|                 | General Information                                                                                                    |                               |                                                                                      |                                                                 |                                                                            |                            |                               |                |        |
| -               | Condidet College Type<br>Select<br>Select<br>Coast College<br>ExcC Code<br>BNCC Code<br>BNCC Code<br>MCSE<br>Sailer (Departmenta) Co<br>Havy Ancharage<br>Nou Scout | ndidote)                      |                                                                                      | Exam<br>Dha<br>Cho<br>Khu                                       | Center<br>ka<br>Itagram<br>na                                              |                            | Continue                      |                |        |
|                 | MCSK<br>Salier (Departmenta) Ca<br>Navy Ancharage<br>Nou Scout                                                                                                    | indidate)                     |                                                                                      |                                                                 |                                                                            |                            |                               |                |        |

Then Applicant needs to fill up the academic Information correctly and click continue

| JOIN BANGLADESH                              |                                                                                                    |                          |                |                           | Downlo               | od Form My Application             | Logout |  |  |  |
|----------------------------------------------|----------------------------------------------------------------------------------------------------|--------------------------|----------------|---------------------------|----------------------|------------------------------------|--------|--|--|--|
|                                              | आगजप्रयात्री विषयत                                                                                                    | अज्यादि ज्ञालीहरूल हेल्ज | जिसका अप्रत ज  | ara mandu miranai a       | नाफिल्स जारत शंधरा र | 77                                 |        |  |  |  |
|                                              | আবেদনকারী নিশ্রের ফরমাট সম্পূর্ণিরপে ইংরেজিতে পুরণ করবে, অন্যধায় আবেদন বাতিল বলে গণ্য হবে।<br>সাধারণ অনুসন্ধানের হল্য: +১৮০১৭৬১৭০২১১৫<br>কারিশরি এবং আবেদনের সমস্যা সমাধানের হৃদ্য : +১৮০১৭০৭৬০৯০১৭, +৮৮০১৭০৭৮০৯১৪০<br>অথবা ইমেইপ কষণ : jainnary@milecklive.com |                          |                |                           |                      |                                    |        |  |  |  |
| Ceneral Inform                               | tion Academic                                                                                                    | 03                       | 04<br>ISSB     | 05<br>Application Preview | 06<br>Payment        | 07<br>Complete                     |        |  |  |  |
| আবেদলের শাখা :                               | Officer Cadet <mark>(Cananal Cod</mark> o                                                                                                    |                          |                |                           | আলেশন                | नगर : 230 <sup>7</sup> 20134809543 |        |  |  |  |
| PSC/Equivale Nome of Institute v NORTH BENGO | nt(if available)<br>Ith address<br>PAPER MILLS                                                                                                    |                          | Passin<br>2010 | g Year                    | Result               |                                    |        |  |  |  |
| JSC/Equivale                                 | t(if available)                                                                                                    |                          |                |                           |                      |                                    |        |  |  |  |
| Name of Institute w<br>NORTH BENGO           | Theodress<br>PAPER MILLS                                                                                                    |                          | Passin<br>201  | g Year<br>3               | Result               |                                    |        |  |  |  |
| SSC/O level                                  |                                                                                                    |                          |                |                           |                      |                                    |        |  |  |  |

| 실 JOIN 🖁 | INGLADESH<br>Ivy                                                    |                                                                    |                                                                                      |              | Download Form    | My Application | Logout |
|----------|---------------------------------------------------------------------|--------------------------------------------------------------------|--------------------------------------------------------------------------------------|--------------|------------------|----------------|--------|
|          | PSC/Equivalent(if available)                                        |                                                                    |                                                                                      |              |                  |                |        |
|          | Name of institute with address                                      |                                                                    | Passing Year                                                                         | Result       |                  |                |        |
|          | NORTH BENGOL PAPER MILLS                                            |                                                                    | 2010                                                                                 | 5            |                  |                |        |
|          | JSC/Equivalent(if available)                                        |                                                                    |                                                                                      |              |                  |                |        |
|          | Name of institute with address                                      |                                                                    | Passing Year                                                                         | Result       |                  |                |        |
|          | NORTH BENGOL PAPER MILLS                                            |                                                                    | 2013                                                                                 | 5            |                  |                |        |
|          | SSC/O level                                                         |                                                                    |                                                                                      |              |                  |                |        |
|          | SSC/O'Level Standard<br>O SSC<br>O Lavel                            | SSC Institute Name<br>NORTH BENGOL PAPER<br>SSC Institute Location | SSC Institute Nome<br>NORTH BENGOL PAPER MILLS HIGH SCHOOL<br>SSC Institute Location |              | Math & Physics ? |                |        |
|          | Roll No         Registration No           149130         1612719081 | Rajshahi<br>SSC GPA                                                |                                                                                      |              |                  |                |        |
|          | Passing Year Education Board                                        | 5,00                                                               |                                                                                      |              |                  |                |        |
|          | 2019 Rojshahi                                                       | SSC GPA in Math                                                    |                                                                                      |              |                  |                |        |
|          | Click Here for Teletaik Result                                      | SSC GPA in Physics                                                 |                                                                                      |              |                  |                |        |
|          |                                                                     | Å+                                                                 |                                                                                      |              |                  |                |        |
|          |                                                                     | SSC GPA In English                                                 |                                                                                      |              |                  |                |        |
|          | HSC/A level                                                         |                                                                    |                                                                                      | - <u>7</u> . |                  |                |        |

| 실 JOIN # | NIGLADESH<br>Ny                                                                                                    |                                                                                                    |                                                                                                    | Download Form My Application Legaut                    |
|----------|----------------------------------------------------------------------------------------------------|----------------------------------------------------------------------------------------------------|----------------------------------------------------------------------------------------------------|--------------------------------------------------------|
|          | HSC/A level<br>Hsc/A/Level Standard<br>O Hsc/Alm<br>A Level<br>A ra you HSc/Equivalen<br>Roll No<br>120901<br>Passing Voor<br>2021<br>CEIck Heye for Telefold | t examinee for this year<br>Rogistration No<br>16/27/5081<br>Education Board<br>Rojahahi v<br>Rojahahi v | Institute Name<br>SHURD GOVT. COLLEGE<br>Institute Location<br>Rojshahi<br>GPA<br>5.00<br>GPA in moth<br>A+<br>GPA in physics<br>A+<br>GPA in anglish | Do yo have both higher math physics ?<br>@ Yes<br>● No |
|          |                                                                                                    |                                                                                                    | A+                                                                                                    | Continue                                               |

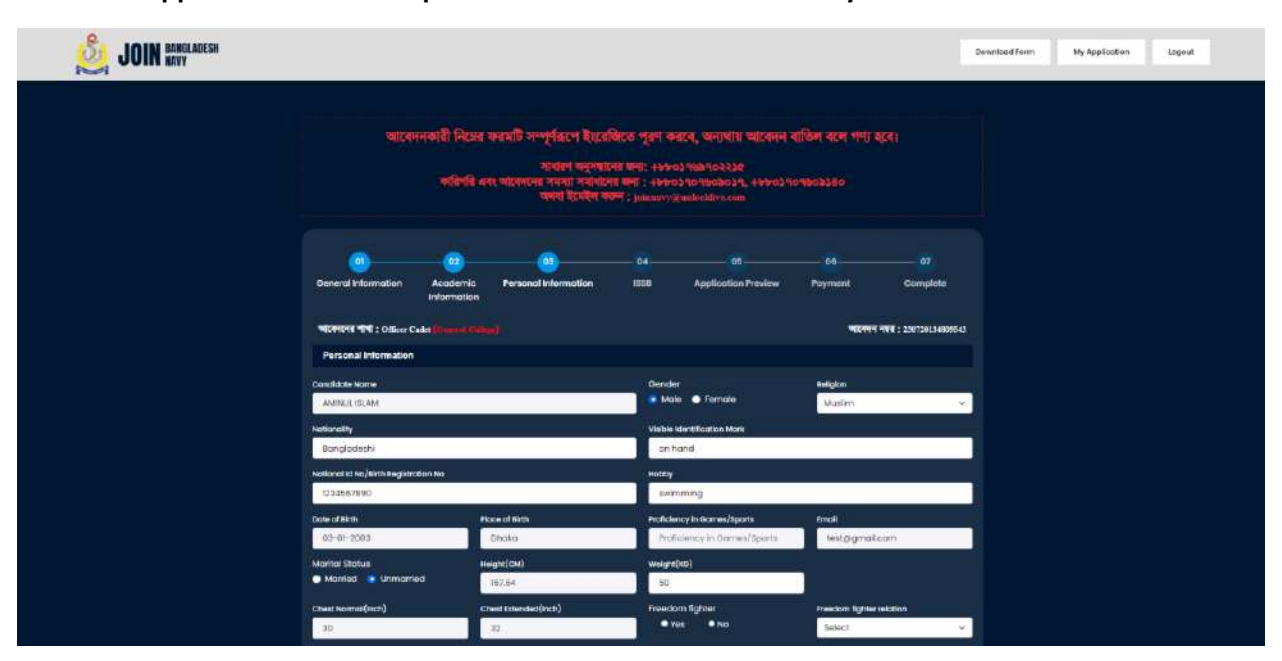

After that Applicant need to fill-up his Personal Information correctly. Then will click "Continue"

If applicant have Freedom Fighter Quota, he must mention their relation

| 🧾 JOIN BANGLADESH                                    |                                     |                                   | Download Farm                           | My Application | Logout |  |
|------------------------------------------------------|-------------------------------------|-----------------------------------|-----------------------------------------|----------------|--------|--|
| (car)                                                | অবহা হলেবে জ                        | SPI 2 Johnneys Bundlehlivs.com    |                                         |                |        |  |
| Genaral Information Acad                             | 22 03<br>Jamic Personal Information | 04 05 05 1558 Application Preview | 06 07<br>Poyment Complete               |                |        |  |
| inform<br>व्याटवनाइनव भीष्यी : Officer Cashet (Pierr | nation :<br>eral Celliga)           |                                   | ष्ट्रादनन्त् नष्ट्रत् : 236720134669543 |                |        |  |
| Personal Information                                 |                                     |                                   |                                         |                |        |  |
| Condidate Name                                       |                                     | Gender<br>Male 🌩 Female           | Religion<br>Muslim Y                    |                |        |  |
| Nationality                                          |                                     | Visible Identification Mark       | Visible Identification Mark             |                |        |  |
| Bangladeshi                                          |                                     | on hand                           |                                         |                |        |  |
| National kil No/Birth Registration No<br>1234567690  |                                     | habay<br>swimmang                 |                                         |                |        |  |
| Date of Bith                                         | Place of Birth                      | Proficiency in Games/Sports       | Email                                   |                |        |  |
| 03-01-2003                                           | Dhaka                               | Proficiency in flames/Sports      | test@gmail.com                          |                |        |  |
| Marital Status<br>Maritad Maritad Minimariled        | Height (CM)<br>107 64               | Weight(KB)                        |                                         |                |        |  |
| Chest Narma(Inch)                                    | Chest Extended(Inch)                | Freedom lighter<br>O Yes ● No     | President fighter relation<br>Select v  |                |        |  |
| Departmental Candidate<br>• ves • 0 No               |                                     |                                   | Father<br>Grandfathur                   |                |        |  |

| 실 JOIN 🖁 | ANGLADESH<br>Avy                         |                |                                |             | Download Form | My Application   | Logout |   |
|----------|------------------------------------------|----------------|--------------------------------|-------------|---------------|------------------|--------|---|
|          | 30 3:                                    | 2              | ●Yes ●No                       | Sel         | ect           | ~                |        |   |
|          | Departmental Candidate<br>• Yas • No     |                | -2)                            |             |               |                  |        |   |
|          | Present Address                          |                |                                |             |               |                  |        |   |
|          | Village/House/Flat                       | Rood           |                                | Post Office |               |                  |        |   |
|          | 27                                       | 7              |                                | ogorgaon    |               |                  |        |   |
|          | Post Code                                | Police Station |                                | District    |               | 125              |        |   |
|          | 1207                                     | agargaon       |                                | Dhaka       |               |                  |        |   |
|          | Phone/Mobile(Sell)                       |                |                                |             |               |                  |        |   |
|          | 01711236547                              |                |                                |             |               |                  |        |   |
|          |                                          |                |                                |             |               |                  |        |   |
|          | Permanent Address                        |                |                                |             |               |                  |        |   |
|          | Permanent address same as present addres | •              |                                |             |               |                  |        |   |
|          | Village/House/Flat                       | Road           |                                | Post Office |               | 10               |        |   |
|          | 27                                       | · ·            | 1                              | ogorgaan    |               |                  |        |   |
|          | Post Code                                | Police Station | -                              | District    |               | 244 A            |        |   |
|          | No for a strategy of the set             | agorgoon       |                                | ondika      |               | 55               |        |   |
|          | Phone/Mobile(Parents)<br>0170236547      |                |                                |             |               | 10               |        |   |
|          |                                          |                |                                |             |               |                  |        |   |
| 8        |                                          |                |                                |             |               |                  |        | _ |
| UIN HAVY | LAUESM                                   |                |                                |             | Download Fam  | n My Application | Logout |   |
|          | Parent's Information                     |                |                                |             |               |                  |        |   |
|          | Father's Legitimate) Name                |                | Mother's(Lepitimote) Nome      |             |               |                  |        |   |
|          | MD MRAJ BISWAS                           |                | MIST. PARVEEN KHATUN           |             |               |                  |        |   |
|          | Father Nationality                       |                | Mother Nationality             |             |               |                  |        |   |
|          | Bonglodeshi                              |                | Bonglodeshi                    |             |               |                  |        |   |
|          | Father Educational Qualification         |                | Nother Educational Qualificati | lon 1       |               | -4               |        |   |
|          | Masters                                  |                | Honours                        |             |               |                  |        |   |
|          | Fother Profession                        |                | Mother Profession              |             |               |                  |        |   |
|          | Businges                                 |                | home-maker                     |             |               |                  |        |   |
|          | Fother Designation                       |                | Mother Designation             |             |               | 1                |        |   |
|          | Fother Dimensionlandian                  |                | Nother Dramolation             |             |               | - 1              |        |   |
|          | Father Organization                      |                | Mother Organization            |             |               |                  |        |   |
|          | tegal duardian Source of Income          |                | Legal Guardian Monthly Incom   |             |               | Æ                |        |   |
|          | Businges                                 |                | 50000                          |             |               |                  |        |   |
|          | Parent's Present Address                 |                |                                |             |               |                  |        |   |
|          | Flot/House/Rood/Village                  | Past Office    | Police Station                 | District    |               |                  |        |   |
|          | 28                                       | mirpur         | mirpur                         | Dhaka       |               |                  |        |   |
|          | Father Office Address                    |                |                                |             |               |                  |        |   |
|          | DOHS                                     |                |                                |             |               |                  |        |   |
|          |                                          |                |                                |             |               |                  |        |   |

Applicant must attach their image with required size. They can resize image and upload using the link Resize Image

| JOIN BANGLADESH                       |                                          |                   |                    | Dewnloed Form | My Application | Logout |
|---------------------------------------|------------------------------------------|-------------------|--------------------|---------------|----------------|--------|
|                                       |                                          |                   |                    |               |                |        |
|                                       | Guardian's Particulars(if not father / h | usband)           |                    |               |                |        |
|                                       | Guardian Name                            | Buardian Relation | Guardian Phone     |               |                |        |
|                                       | Guardian Northe                          | Suardian Relation | Guardian Phane     |               |                |        |
|                                       | Guardian Income Source                   | Bucidian Income   | éwardion Occuption |               |                |        |
|                                       | Guardian Income Source                   | Guardian Income   | Quardian Occuption |               |                |        |
|                                       | Guardian Address                         | - 1281<br>        | -28-12             |               |                |        |
|                                       | · · · · · · · · · · · · · · · · · · ·    |                   |                    |               |                |        |
|                                       |                                          |                   |                    |               |                |        |
|                                       | Photo                                    |                   |                    |               |                |        |
|                                       |                                          | $\sim$            |                    |               |                |        |
|                                       | Choose File 3135715 (1) pro              |                   |                    |               |                |        |
|                                       | Image size must be 300:K300              |                   |                    |               |                |        |
|                                       |                                          |                   |                    |               |                |        |
| e e e e e e e e e e e e e e e e e e e |                                          |                   |                    |               |                |        |
|                                       |                                          |                   |                    |               |                |        |
|                                       |                                          |                   |                    |               |                |        |
|                                       |                                          |                   |                    | Continue      |                |        |
|                                       |                                          |                   |                    |               |                |        |

Applicant must share information if he faced ISSB before

| JOIN BANGLADESH |                                                              |                         |                      |                                    |                                                                             |         | Download Ferm          | My Application | Logout |
|-----------------|--------------------------------------------------------------|-------------------------|----------------------|------------------------------------|-----------------------------------------------------------------------------|---------|------------------------|----------------|--------|
|                 | · · · · ·                                                    | - 02                    |                      | - 04                               | - 05                                                                        | 06      | - 07                   |                |        |
|                 | General Information                                          | Academic<br>Information | Personal Information | 1558                               | Application Preview                                                         | Payment | Complete               |                |        |
|                 | আকোনো শানা : Other C                                         | ađet                    |                      |                                    |                                                                             | আবেদন   | निवच : 230720134809543 |                |        |
|                 | Previous Inter Service                                       | Selection Board         | ISSB) Information    |                                    |                                                                             |         |                        |                |        |
|                 | Face Iseb<br>© Yes<br>● No                                   |                         |                      | Face C<br>• Yes<br>• No            | riminal Case                                                                |         |                        |                |        |
|                 | 1 <sup>st</sup> Time                                         |                         |                      | 2 <sup>48</sup> Ti                 |                                                                             |         |                        |                |        |
|                 | First Time Board/Batch No                                    |                         |                      | Second 1                           | ime floard/Rotch No.                                                        |         |                        |                |        |
|                 | First Time Board/Batch                                       | No                      |                      | Seco                               | nd Time Board/Batch No                                                      |         | A                      |                |        |
|                 | Batch No of Inter Service<br>Army<br>Navy<br>Air Force       | Selection Board         |                      | Batch N<br>Army<br>Novy<br>Ar Fo   | Batch No of Inter Service Selection Board<br>• Army<br>• Nory<br>• All Form |         |                        |                |        |
|                 | First Time Date                                              |                         |                      | Second 1                           | Ime Date                                                                    |         |                        |                |        |
|                 | First Time Date                                              |                         |                      | Seco                               | sd Time Date                                                                |         |                        |                |        |
|                 | First Time Result<br>Screened Out<br>Rejected<br>Recommended |                         |                      | Second<br>Scree<br>Rejec<br>Record | Time Result<br>ned Out<br>ted<br>nmended                                    |         |                        |                |        |
|                 |                                                              |                         |                      |                                    |                                                                             |         | Continue               |                |        |

Before Payment applicant can see the preview of their application. And can update information if needed

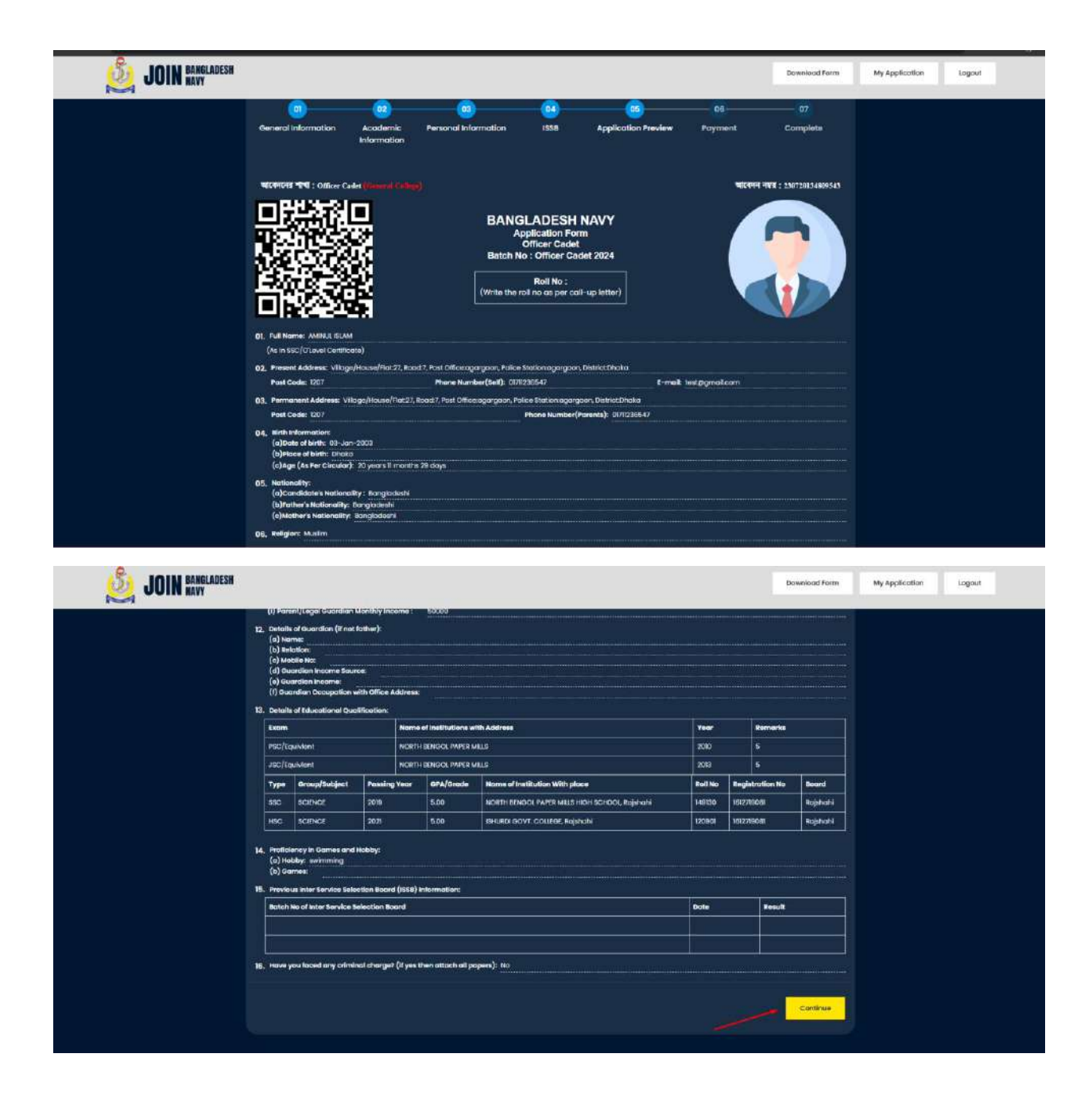

By clicking Continue applicant will get payment page. If he/she is a campaign candidate he will click Yes and provide the campaign key.

| JOIN BANGLADESH |                                                                                                    |                            | dev joinnwyofficet.on<br>Please provide your camp | g says<br>saign key       |                                                                                            |                                | Download Form    | My Application | Logout |
|-----------------|----------------------------------------------------------------------------------------------------|----------------------------|---------------------------------------------------|---------------------------|--------------------------------------------------------------------------------------------|--------------------------------|------------------|----------------|--------|
|                 | আবেদনকারী নিসের<br>স্রালিখি এব                                                                                                    |                            |                                                   |                           | তহ তেলে<br>প্রবে, অন্যথ্যয় আবেদন ব<br>১৭৬৯৭০২১৫<br>১৭০.৭৮০৯০১৭, +৮৮০১৭<br>juniacklive.com | ধান্ডিল বলে গণ্য ।<br>০৭৬০৯১৪০ | दरन।             |                |        |
|                 | Academic<br>Information                                                                                                    | 03<br>Personal information | ES<br>ISSB                                        | 05<br>Application Preview | 09<br>Poyment                                                                              | 07<br>Complete                 |                  |                |        |
|                 | Payment                                                                                                    | ***                        |                                                   |                           |                                                                                            | 100                            | 111.201202330515 |                |        |
|                 | Payment Type<br>Online                                                                                                    |                            |                                                   |                           |                                                                                            |                                |                  |                |        |
|                 | াতমেন্ট সায়নৰ বেনান সম্পন্ন সেন পৰিপন্নি সময়োনৰ মন্য নিজৰ উজিনে সেন্ধ সময়সমূল সেমেন্ট এই সম্পূৰ্ণ কৰা হা হৈছেৰ পৰালা (charry)(charry)(c |                            |                                                   |                           |                                                                                            |                                |                  |                |        |
| لمغرب           | If you are compaign cand                                                                                                    | idate click <b>mi</b>      |                                                   |                           |                                                                                            |                                |                  |                |        |
|                 | Terms and Candition                                                                                                    | Retund one                 | i Return Policy Priv                              | acy Policy                |                                                                                            |                                | Continue         |                |        |

## And if not applicant will complete payment

| JOIN BANGLADESH |                                                                                                    |                                                           |                                                                 |                                     |                                |               | Download Form                | My Application | Logout |
|-----------------|----------------------------------------------------------------------------------------------------|-----------------------------------------------------------|-----------------------------------------------------------------|-------------------------------------|--------------------------------|---------------|------------------------------|----------------|--------|
|                 | আবেদনকারী নিম্নের ক্ষায়টি সম্পূর্ণরপে ইংরেজিতে পুরুণ করবে, অন্যখায় আবেদন বান্ডিল বলে গ<br>সাধারণ অনুসহানের জন্য: +৮৮০১৭১৪৭০২২১৫<br>কারিশরি এবং আবেদনের সদন্যা সমাধানের জন্য: +৮৮০১৭০৭৬০৮০১৭, +৮৮০১৭০৭৬০৮১৪০<br>অথবা ইংএইল কক্ষণ : jainnavy@mbecklive.com |                                                           |                                                                 |                                     | বান্ডিল বলে গণ্য য<br>০৭৬০৯১৪০ | हन।           |                              |                |        |
|                 | (Information                                                                                                    | 02<br>Acodemic<br>Information                             | 02<br>Personal Information                                      | 03<br>ISSB                          | 05<br>Application Preview      | 05<br>Payment | 07<br>Complete               |                |        |
|                 | ন্ধাবেদলের শাশা : Officer C<br>Payment                                                                                                    | olet                                                      |                                                                 |                                     |                                | ष्ट्रसन       | <b>HVH : 230720134809543</b> |                |        |
|                 | Payment Type<br>• Online<br>cycrell interest only repair<br>uncers was no file as Tec-<br>• Agree Payment Terms<br>if you are comparign com-                                                                                                    | स्तर कार व्यक्तित<br>। जनवारणा अस्<br>।<br>didate click आ | মন্যার সাইনালের অন্য নিজের ইউ<br>নিজন ব্যক্তিটো জনমান ব্যাচ ব শ | ধার দেম ও নাকনে<br>দুমার একনার অর্চ |                                |               |                              |                |        |
|                 | Terms and Condition                                                                                                    | Refund an                                                 | d Return Policy Priv                                            | acy Policy                          |                                |               | Continue                     |                |        |

## Applicant can pay by any payment method available here

|                | $\sim$                    |                         |   |
|----------------|---------------------------|-------------------------|---|
| Payment to     | Orde                      | er ID. Constant and the |   |
| CARDS          | THE ANKING                |                         |   |
|                |                           |                         |   |
| Card number    |                           |                         | 1 |
| ММ             | YYYY                      |                         |   |
| Card Owner Nat | me                        |                         | ] |
| FAILED         |                           | SUCCESS                 |   |
| Do you         | want to cancel this trans | action? Click Here      |   |
|                | Powered by shurjoP        | ou?                     |   |

| Paymer | it to              | Order ID: 6          | -          | 2 |
|--------|--------------------|----------------------|------------|---|
|        | DS In              |                      | 1BANKIN    | 6 |
|        | Mobile Number      |                      |            |   |
|        |                    |                      |            |   |
|        | Pis Number         |                      |            |   |
|        |                    |                      |            |   |
|        | FAILED             | succ                 | ESS-       |   |
|        | Do you want to can | el this transaction? | Click Here |   |
|        | Powered            | by shurjoPag?        |            |   |

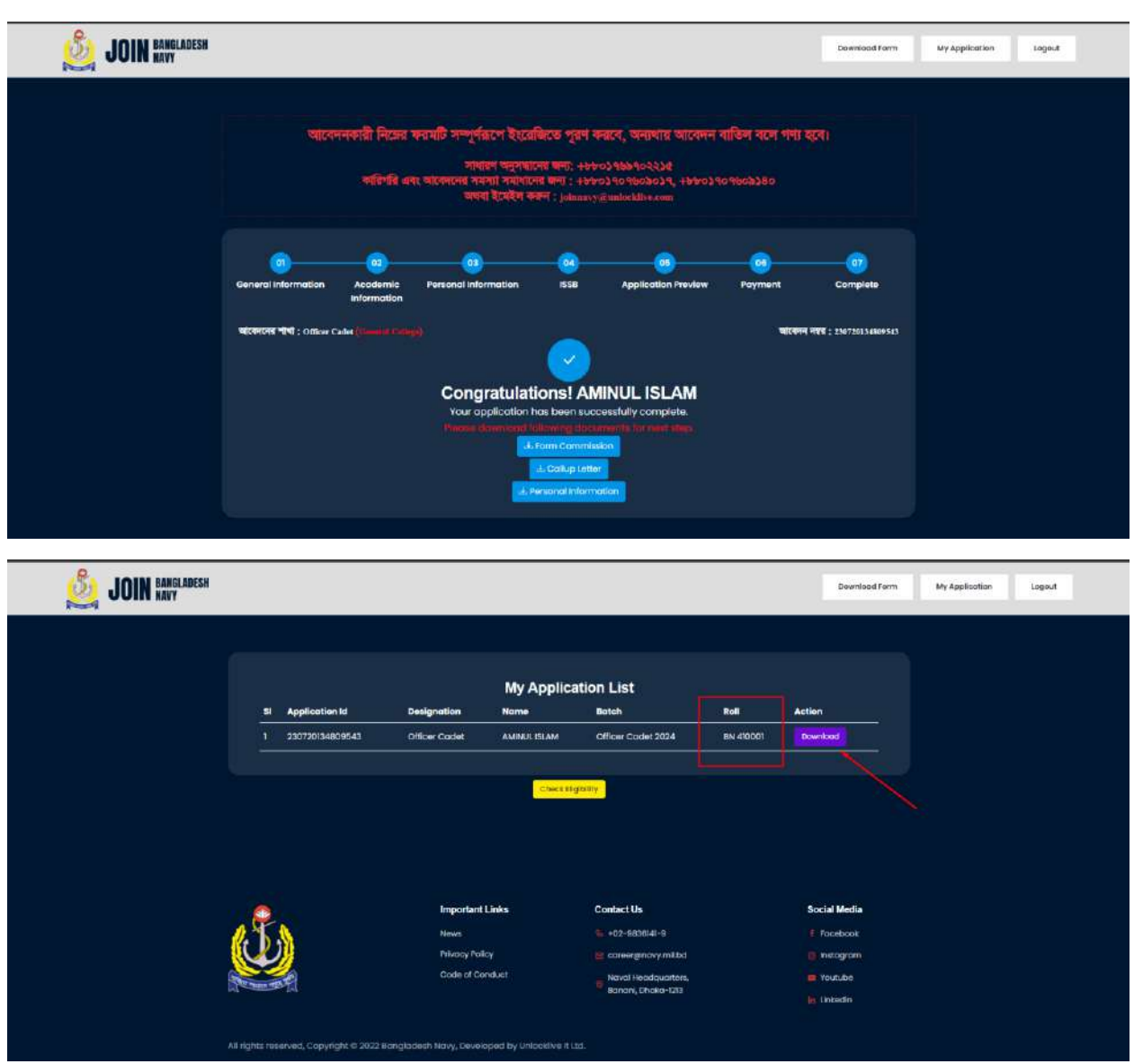

After completing payment Applicant will get the Roll as well as form which he can download

**Download form**